# **XEROX**®

### Release-info voor de Xerox 700 Digital Color Press

Dit document bevat de meest recente informatie over uw Xerox 700 Digital Color Press. De informatie in dit document heeft specifiek betrekking op softwareversie 1.200.2 van het apparaat. U kunt zien welke softwareversie uw apparaat heeft, door op het bedieningspaneel op de toets Apparaatstatus te drukken.

OPMERKING: In de volgende softwareversie van het apparaat zullen alle problemen die in dit document worden beschreven zijn opgelost.

#### Scherm Verbruiksartikelen:

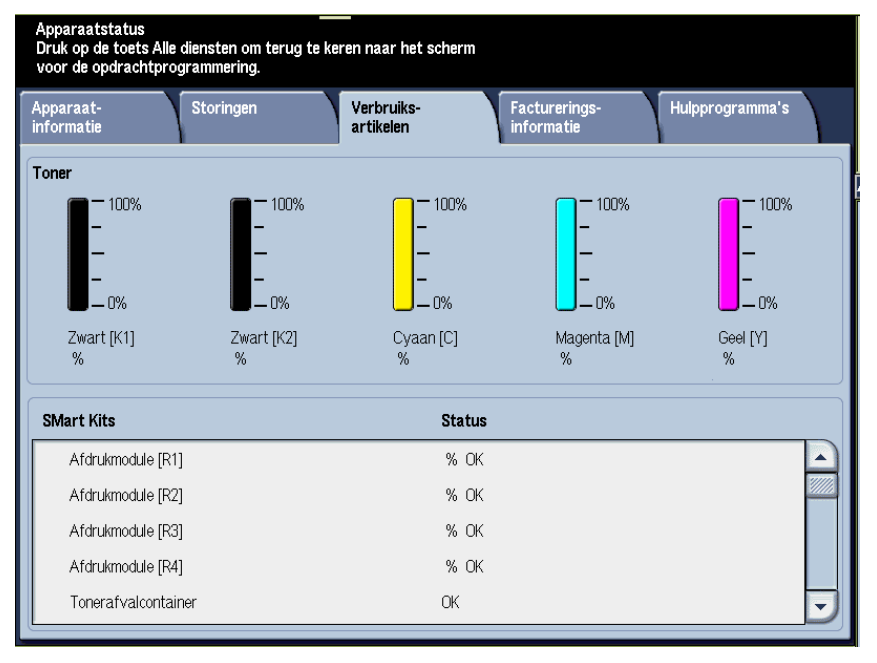

U kunt het scherm Verbruiksartikelen openen door op het bedieningspaneel op de toets Apparaatstatus te drukken.

In de berichten op het scherm Verbruiksartikelen wordt niet altijd de huidige conditie van een door de klant te vervangen eenheid weergegeven:

- Status van de afdrukmodule: Wanneer een afdrukmodule bijna op is, wordt er op de gebruikersinterface van het apparaat geen bericht weergegeven waarin wordt aangegeven dat de afdrukmodule bijna op is. Daarnaast blijft het scherm voor de status van de verbruiksartikelen 'OK' voor de afdrukmodule aangeven. Het apparaat voert echter geen netwerkafdruk- of kopieeropdrachten uit. Als dit gebeurt, voert u de volgende handelingen uit:
  - 1. Druk op het bedieningspaneel op de toets Apparaatstatus.
  - 2. Selecteer het tabblad Storingen.
  - 3. Selecteer de optie Huidige storingen:
    - a. Selecteer de afdrukmodulestoring.
    - b. Selecteer de toets Instructie.
    - c. Het scherm Verbruiksartikelen vervangen wordt geopend en er wordt weergegeven welke specifieke afdrukmodule moet worden vervangen.
  - 4. Vervang de aangegeven afdrukmodule.

OPMERKING: Als een afdrukmodule tijdens een kopieeropdracht leeg raakt, geeft het apparaat het storingsscherm Verbruiksartikelen vervangen weer, waarin staat welke afdrukmodule moet worden vervangen.

# XEROX<sub>®</sub>

### Release-info voor de Xerox 700 Digital Color Press

- Tonerafvalcontainer: Wanneer de Tonerafvalcontainer vol is, wordt op de gebruikersinterface van het apparaat het bericht "Nu vervangen (Xerox Welcome Centre bellen)" weergegeven. U hoeft het Xerox Welcome Centre <u>niet</u> te bellen. Vervang gewoon de volle container door een nieuwe, lege container.
- Container voor perforatie-afval en nietafvalcontainer: Wanneer een van deze containers vol is, verschijnt op de gebruikersinterface van het apparaat het bericht: "Vol (bel het Xerox Welcome Centre)". U hoeft het Xerox Welcome Centre <u>niet</u> te bellen. Maak de betreffende container gewoon leeg en plaats de container weer terug in het apparaat.

OPMERKING: Als de container voor perforatie-afval tijdens een netwerkafdrukopdracht vol raakt, kan het zijn dat er geen bericht op het apparaat wordt weergegeven. Het wordt daarom aanbevolen dat u de container <u>dagelijks</u> leegt.

 Katernnietcassette: Wanneer deze cassette leeg is, verschijnt op de gebruikersinterface van het apparaat het bericht: "Nu vervangen (Xerox Welcome Centre bellen)". U hoeft het Xerox Welcome Centre <u>niet</u> te bellen. Vervang gewoon de lege nietcassette door een nieuwe cassette.

OPMERKING: Wanneer u een door de klant te vervangen eenheid (CRU) vervangt, moet u altijd de instructies in uw Handleiding voor de gebruiker over die specifieke CRU raadplegen. Raadpleeg de CRUlijst in het addendum van de Handleiding voor de gebruiker voor specifieke nabestellingsonderdeelnummers.

### Papier/media in de laden wijzigen terwijl het apparaat in de energiespaarstand staat:

Als u het papier/de media in een lade wilt wijzigen en het apparaat in de energiespaarstand staat, voert u de volgende stappen uit:

- 1. Druk op het bedieningspaneel op de toets Energiespaarstand. Het apparaat sluit de energiespaarstand nu af.
- 2. Wijzig het papier/de media in de gewenste lade door de instructies in de Handleiding voor de gebruiker te volgen.

TIP: Als u het papier in een lade wijzigt terwijl het apparaat in de energiespaarstand staat, kan het voorkomen dat niet de juiste papier-/mediagegevens van het papier dat zich in de lade bevindt op de gebruikersinterface van het apparaat worden weergegeven. Het is dan ook een goede gewoonte om de energiespaarstand altijd af te sluiten voordat u papier/media in een lade wijzigt.

#### Een katernafdrukopdracht via de printerserver annuleren:

De volgende informatie is van toepassing op apparaten die aan <u>alle</u> hiernavolgende criteria voldoen:

- Apparaten met afwerkeenheden waarop de optionele AVH-module is geïnstalleerd
- <u>Alleen</u> netwerkafdrukopdrachten (het heeft geen invloed op kopieeropdrachten)
- Afleveringsopties waarin de katernoptie is opgenomen
- Achtereenvolgende katernopdrachten in de wachtrij van de printerserver

Als u een katernopdracht moet annuleren die op dit moment via de printerserver wordt uitgevoerd en als er nog een katernopdracht in de wachtrij staat, voert u de volgende stappen uit:

- 1. Vanaf de printerserver:
  - a. Wijzig de status van alle katernopdrachten in de wachtrij in VASTHOUDEN.
  - b. Annuleer de katernopdracht die op dit moment wordt uitgevoerd.

## **XEROX**<sub>®</sub>

### Release-info voor de Xerox 700 Digital Color Press

2. Zorg er op het apparaat voor dat alle papier/media uit de katernzone (zone 4) is verwijderd.

OPMERKING: Er kan papier in zone 4 van de afwerkeenheid achterblijven nadat de eerste katernopdracht is geannuleerd. Als u het papier uit zone 4 haalt, <u>voordat</u> er een nieuwe katernopdracht wordt uitgevoerd, bereikt u dat:

- Eventueel in zone 4 achtergebleven papier niet in de uitvoer van uw volgende katernopdracht wordt opgenomen, en
- dat er tijdens uw volgende katernopdracht geen papierstoring in de afwerkeenheid (zone 4) optreedt.
- 3. Selecteer via de printerserver de katernopdracht(en) die zijn vastgehouden en geef ze vrij voor afdrukken.